# **NETGEA**R<sup>°</sup>

Installation Guide

**Tip:** Use an ADSL filter for every telephone on the same phone line as your wireless modem router.

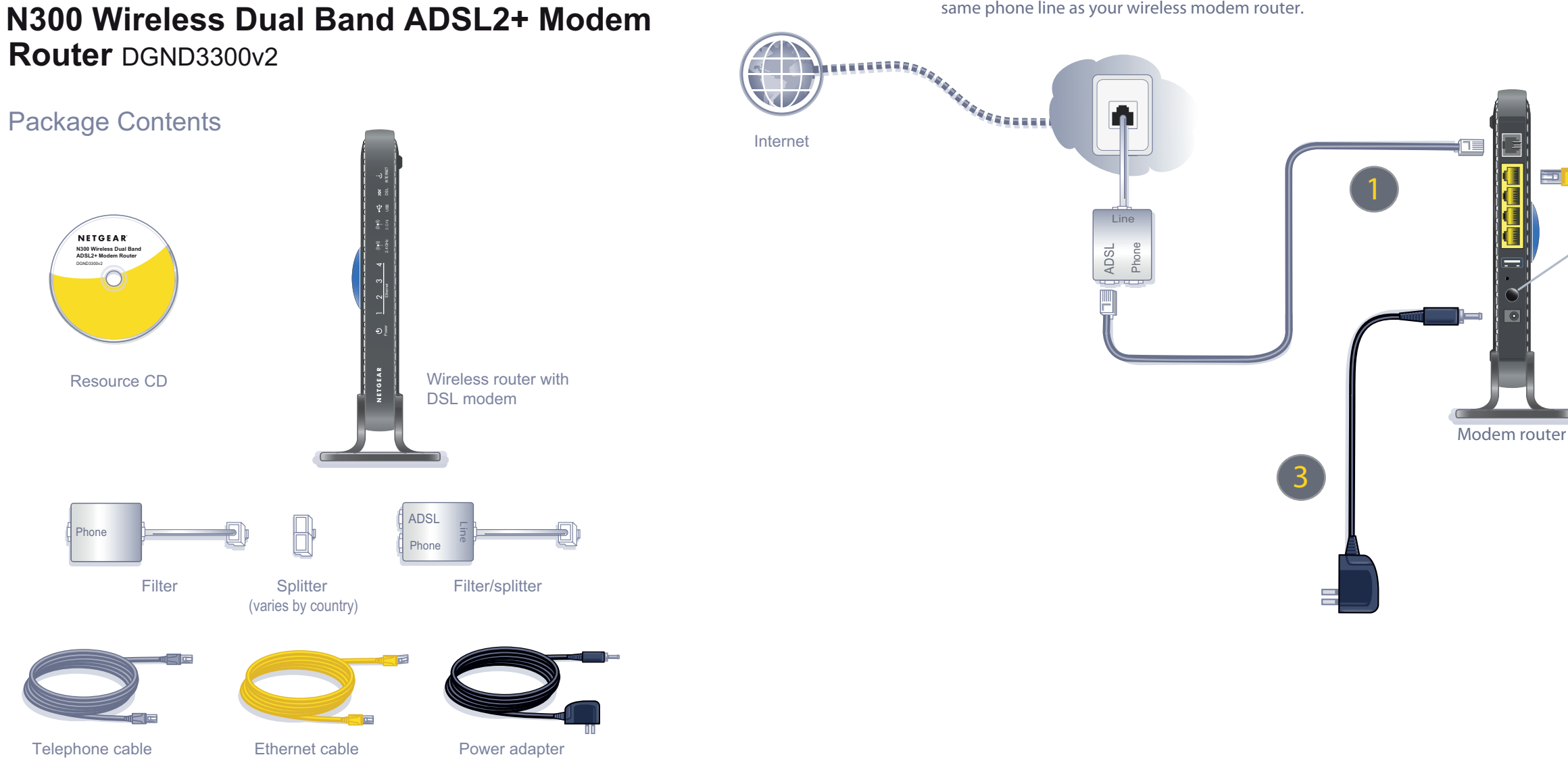

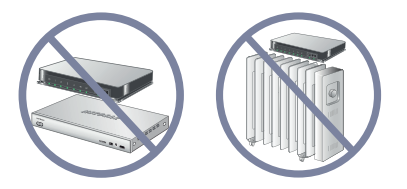

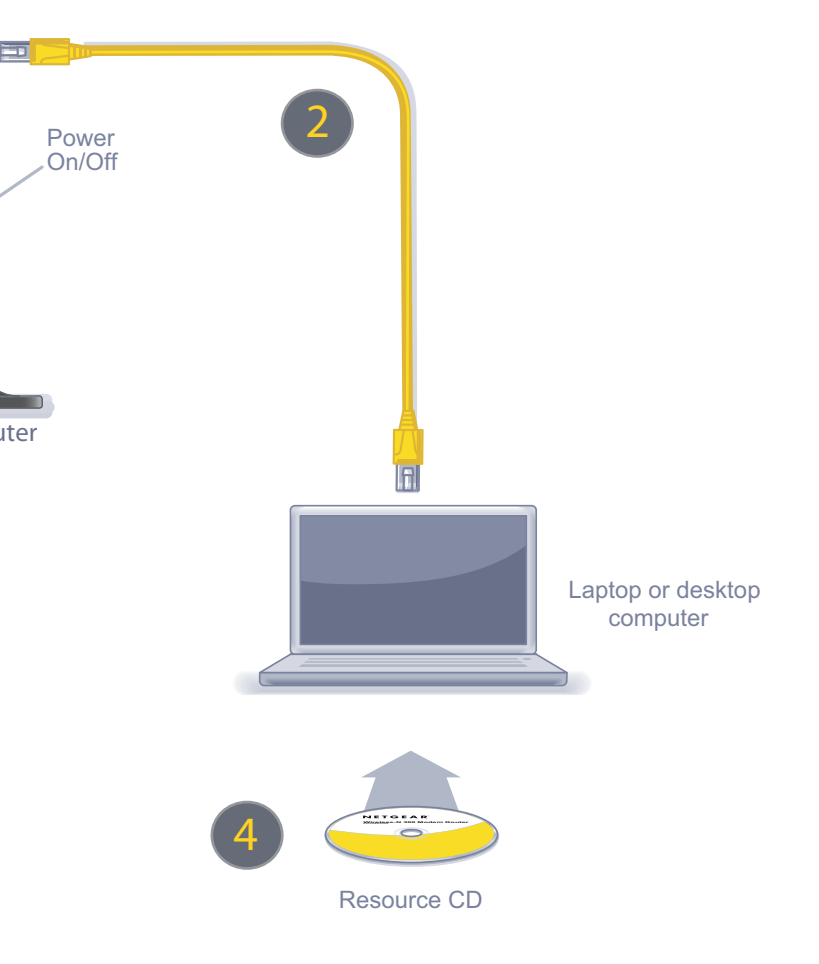

### No CD Drive Installation

#### Set Up Internet Access

- 1. In the address field of your browser, type http://www.routerlogin.net and press Enter.
- 2. Enter the router user name **admin** and default password **password** to open your router's main settings screen.

| •••••                  |  |  |  |
|------------------------|--|--|--|
| Remember my password   |  |  |  |
|                        |  |  |  |
| E Kemember my password |  |  |  |
|                        |  |  |  |

- 3. When the main settings screen opens, you are asked if you want to check for updates. Click **Cancel**. You can always check for new firmware later after you are connected to the Internet.
- Select the first menu item on the left: Setup Wizard. Make sure Yes is selected. Then click Next and follow the prompts to complete the Setup Wizard.\*

| Setup Wizard     Add WPS Client                                                                                                    | Setup Wizard                                                                                                    |                                                                                                    |
|----------------------------------------------------------------------------------------------------|----------------------------------------------------------------------------------------------------|----------------------------------------------------------------------------------------------------|
| Setup<br>Basic Settings<br>ADSL Settings                                                                                                    | Select Country and Language<br>Country:<br>Language:                                                                                               | UK  English                                                                                              |
| Wireless Settings<br>Guest Network b/g<br>Guest Network a/n<br>USB Storage<br>Basic Settings<br>Advanced Settings<br>Media Server<br>Security | Auto-Detect Connection Type<br>This Setup Wizard can detect the t<br>Do You want The Smart Setup Wiz<br>③ Yes.<br>③ No. I want to configure The Ro | ype of Internet connection you have.<br>aard To try And detect The connection type now?<br>outer myself. |

\*Your router menu might display different or additional features not shown in this image.

When the Setup Wizard has finished detecting your connection, the Basic Settings screen displays your settings. You are now connected to the Internet.

Note: If your ISP requires that you enter a user name or password, you are prompted to enter this information. If you do not have this information, contact vour ISP.

After connecting to the Internet, you can check for firmware updates by selecting Router Upgrade under Maintenance on the main menu and following the on screen prompts.

#### Set Up Wireless Security

You should set up a secure wireless network. Once your router security is established, your wireless laptops, gaming devices (such as Wii® or PlayStation 3® with wireless), or other wireless equipment can safely and securely connect to the Internet.

1. Under Setup on the main menu, select Wireless Settings.\*

| <ul> <li>Setup Wizard</li> <li>Add WPS Client</li> </ul> | Wireless Settings                                                                  |                                            |  |
|----------------------------------------------------------|------------------------------------------------------------------------------------|--------------------------------------------|--|
| Setup                                                    | Wireless Network                                                                   | ·                                          |  |
| Basic Settings                                           | Name (11N SSID):                                                                   | NETGEAR-DualBand-N                         |  |
| ADSI_Sottings                                            | Name (11G SSID):                                                                   | NETGEAR-2.4-G                              |  |
| Wireless Settings                                        | Region:                                                                            | Europe 🗸                                   |  |
| Guest Network b/g                                        | Mode:                                                                              | Up to 300Mbps at 5GHz & 54Mbps at 2.4GHz 💙 |  |
| Guest Network a/n                                        | 11N Channel:                                                                       | 36 🗸                                       |  |
| JSB Storage                                              | 11G Channel:                                                                       | AUTO V                                     |  |
| Basic Settings                                           |                                                                                    |                                            |  |
| Advanced Settings                                        | Security Options                                                                   |                                            |  |
| Media Server                                             | O Disable                                                                          |                                            |  |
| Security                                                 | O WEP (Wired Equivalent Privacy)                                                   |                                            |  |
| Logs                                                     | O WPA-PSK (WI-FI Protected Access Pre-Shared Key)                                  |                                            |  |
| Block Sites                                              | O WPA2-PSK (WI-FI Protected Access 2 with Pre-Shared Key) O Mixed WPA-PSK+WPA2-PSK |                                            |  |
| Firewall Rules                                           |                                                                                    |                                            |  |
| Port Forwarding                                          | O WPA-802.1x                                                                       |                                            |  |
| Port Triggering                                          | 12                                                                                 |                                            |  |
| Services                                                 | WPA2-PSK Security Encryption                                                       |                                            |  |
| Schedule                                                 | Network Key (8 ~ 63 characters)                                                    | HomeNetwork                                |  |
| E-mail                                                   |                                                                                    |                                            |  |
| Vaintenance                                              | V.                                                                                 | Apply                                      |  |

\*Your router menu might display different or additional features not shown in this image.

- 2. Name your wireless networks. Choose names that are easy to remember (the default names are NETGEAR-DualBand-N and NETGEAR-2.4-G).
- 3. Select your security method. NETGEAR recommends WPA2-PSK (AES). Then, enter a passphrase. In the example, the passphrase is HomeNetwork.

Note: Both your network name (SSID) and passphrase are case-sensitive. Your network name, security method, and passphrase must be the same on all the wireless devices connected to your router.

4. Click Apply, and close your browser.

## **Connect Wireless Devices to Your Router**

#### Enter your wirele Wireless Net Wireless Net

#### Wireless Sec

passphrase.

- connect to your router.

If your wireless device supports WPS (Wi-Fi Protected Setup)—NETGEAR calls this method Push 'N' Connect-you might be prompted to press a WPS button on the router instead of entering a passphrase. Then:

For complete DoC please visit the NETGEAR EU Declarations of Conformity website at: http://kb.netgear.com/app/answers/detail/a id/11621/

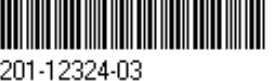

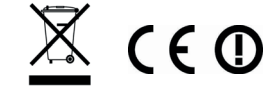

If you don't remember your passphrase, type http://www.routerlogin.net in the address field of your browser and log in by entering your user name admin and password (the default is password). Then, select Wireless Settings to retrieve your

You can add wireless computers and other equipment to your wireless network:

1. Open the wireless software that manages your wireless connections on the wireless device (iPhone®, laptop computer, gaming device) that you want to

2. The wireless software scans for all wireless networks in your area. Look for your network-the one you named when you set up your router. Select it.

3. If you set up security, you are prompted for a passphrase or network key. Enter the passphrase you selected and click Connect.

1. Press the WPS button on the router. It looks similar to

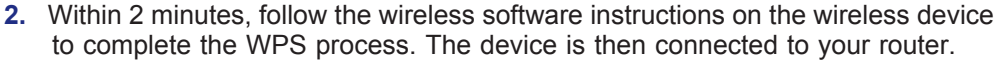

3. Repeat this process to add other wireless devices.

©2010 by NETGEAR, Inc. All rights reserved. NETGEAR and the NETGEAR logo are registered trademarks of NETGEÁR, Inc. in the United States and/or other countries. Other brand and product names are trademarks or registered trademarks of their respective holders. Information is subject to change without notice